# e-ITCD MG

- Orientações básicas de utilização
- Exemplo de preenchimento de uma Declaração de Bens e Direitos (DBD)
- Tipo de transmissão: *Causa Mortis* (herança)

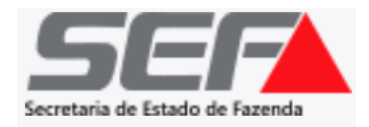

**AVISO IMPORTANTE**: Em maio de 2023, foi implementado em todo o Estado o **e-ITCD** (novo sistema de ITCD da SEF/MG). Até o momento, já estão sendo processadas <u>as transmissões do tipo **causa mortis**</u>, <u>doação plena, doação com reserva de usufruto/nua propriedade, instituição de usufruto e excedente</u> <u>de meação</u>. O e-ITCD contém inúmeras melhorias e avanços na prestação do serviço relativo ao ITCD em Minas Gerais.

- O acesso do usuário ao e-ITCD é realizado mediante autenticação por meio do gov.br (vide instruções nas próximas páginas).
- O acompanhamento do processo deverá ser realizado pelo responsável/contribuinte diretamente no sistema, conforme o art. 31, §6º, do Decreto nº 43.981/05 (RITCD).
- O e-ITCD está em constante desenvolvimento desde a sua implementação, e apresentará uma evolução gradual para incorporar 100% das melhorias previstas — bem como para abranger as declarações referentes aos tipos de transmissão restantes, não listados acima (que, por ora, continuam a ser enviadas por meio do SIARE).

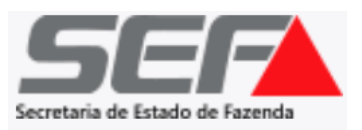

Ao acessar o **e-ITCD** na página da SEF/MG, o sistema direcionará o usuário para a tela de autenticação por meio do Portal gov.br:

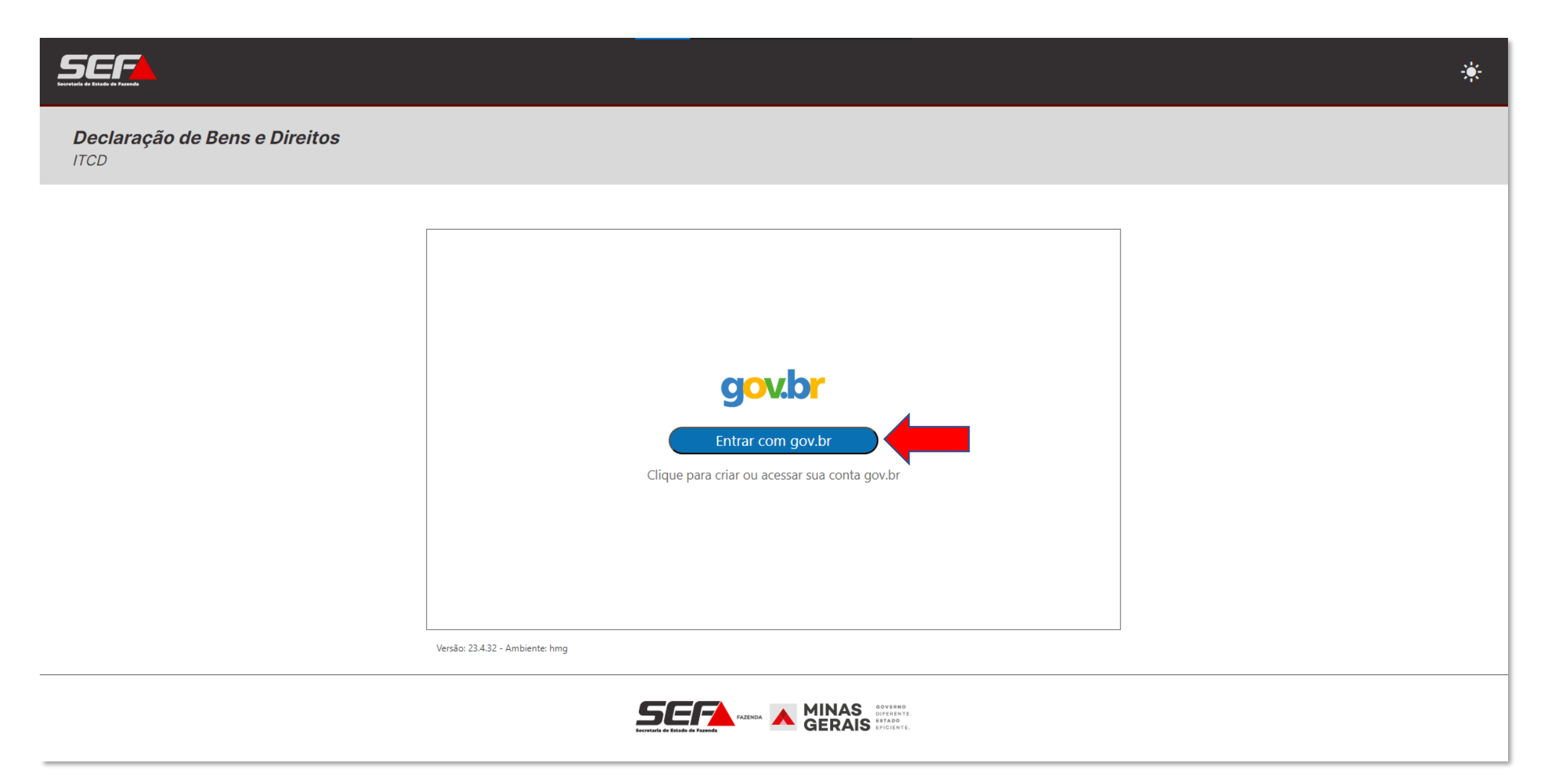

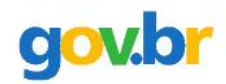

#### Alto Contraste

#### 🔊 VLibras

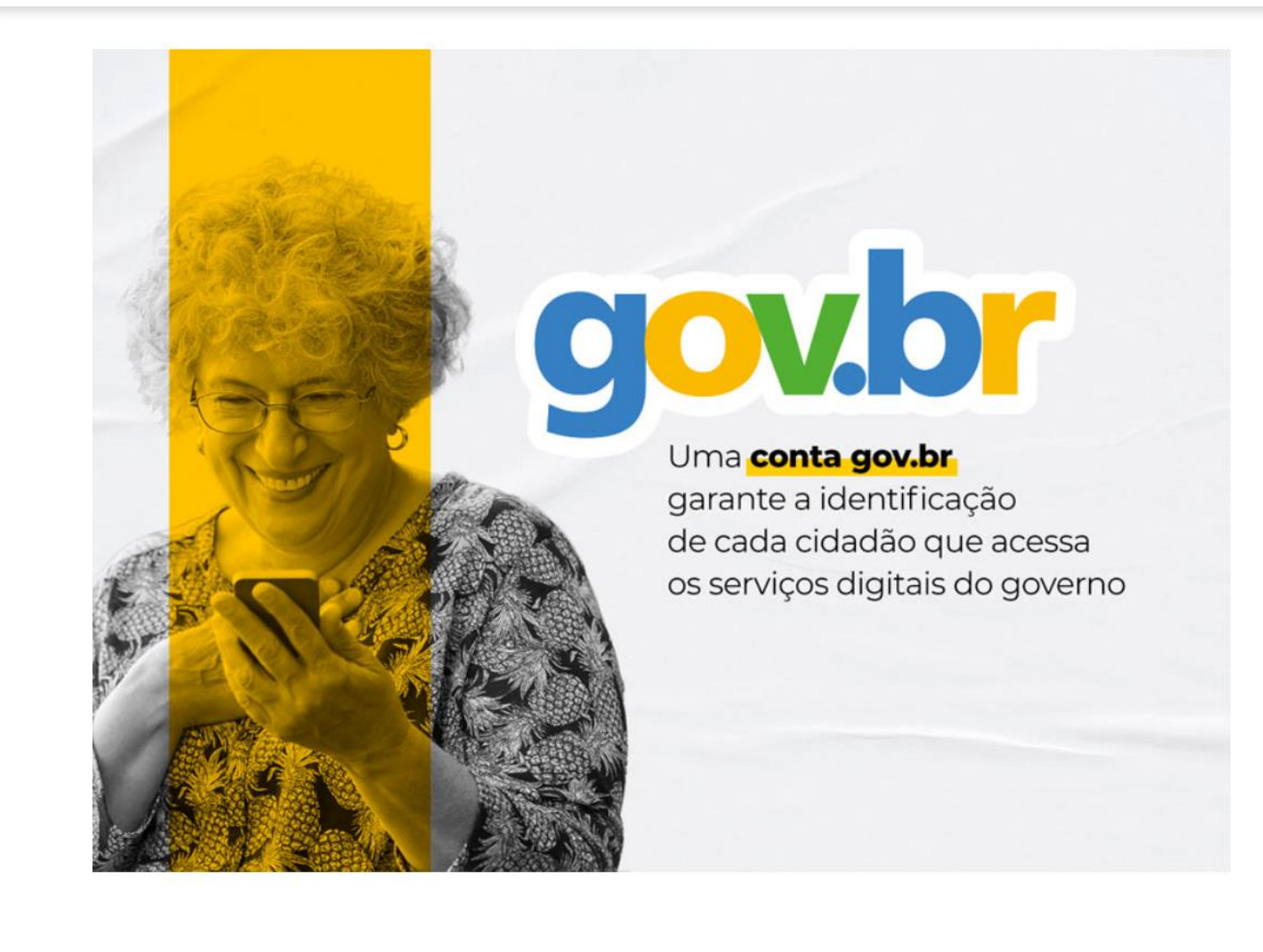

| Identifique-se no gov.br com:                                       |
|---------------------------------------------------------------------|
| Número do CPF                                                       |
| Digite seu CPF para <b>criar</b> ou <b>acessar</b> sua conta gov.br |
| CPF                                                                 |
| Digite seu CPF                                                      |
| Continuar<br>Outras opções de identificação:                        |
| Login com seu banco SUA CONTA SERÁ PRATA                            |
| Login com QR code                                                   |
| Seu certificado digital                                             |
| 💿 Seu certificado digital em nuvem                                  |

Se o usuário já tiver cadastro realizado no gov.br, basta inserir a respectiva senha (e autorizar o serviço na tela seguinte):

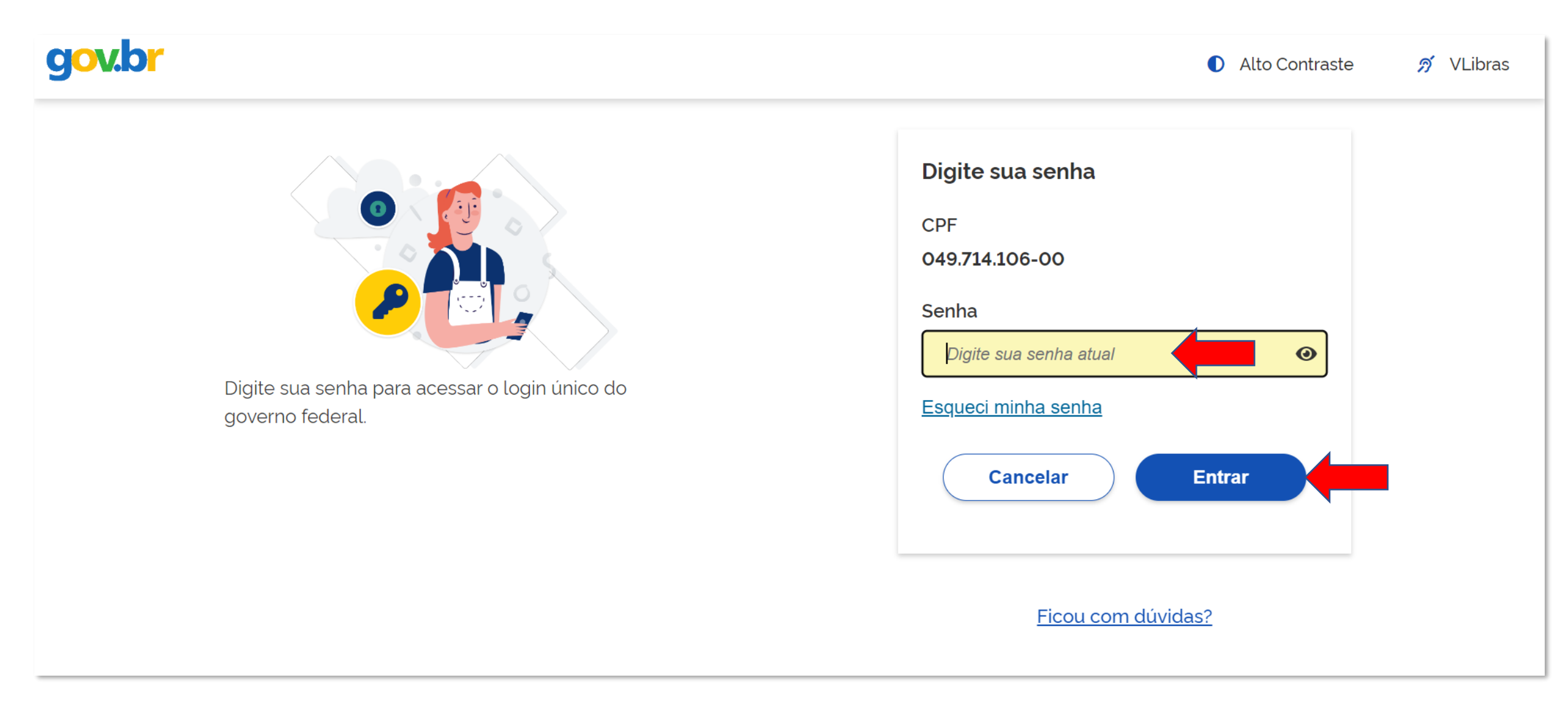

Caso o usuário ainda não tenha acesso ao gov.br, ele será direcionado para a tela de criação de uma conta:

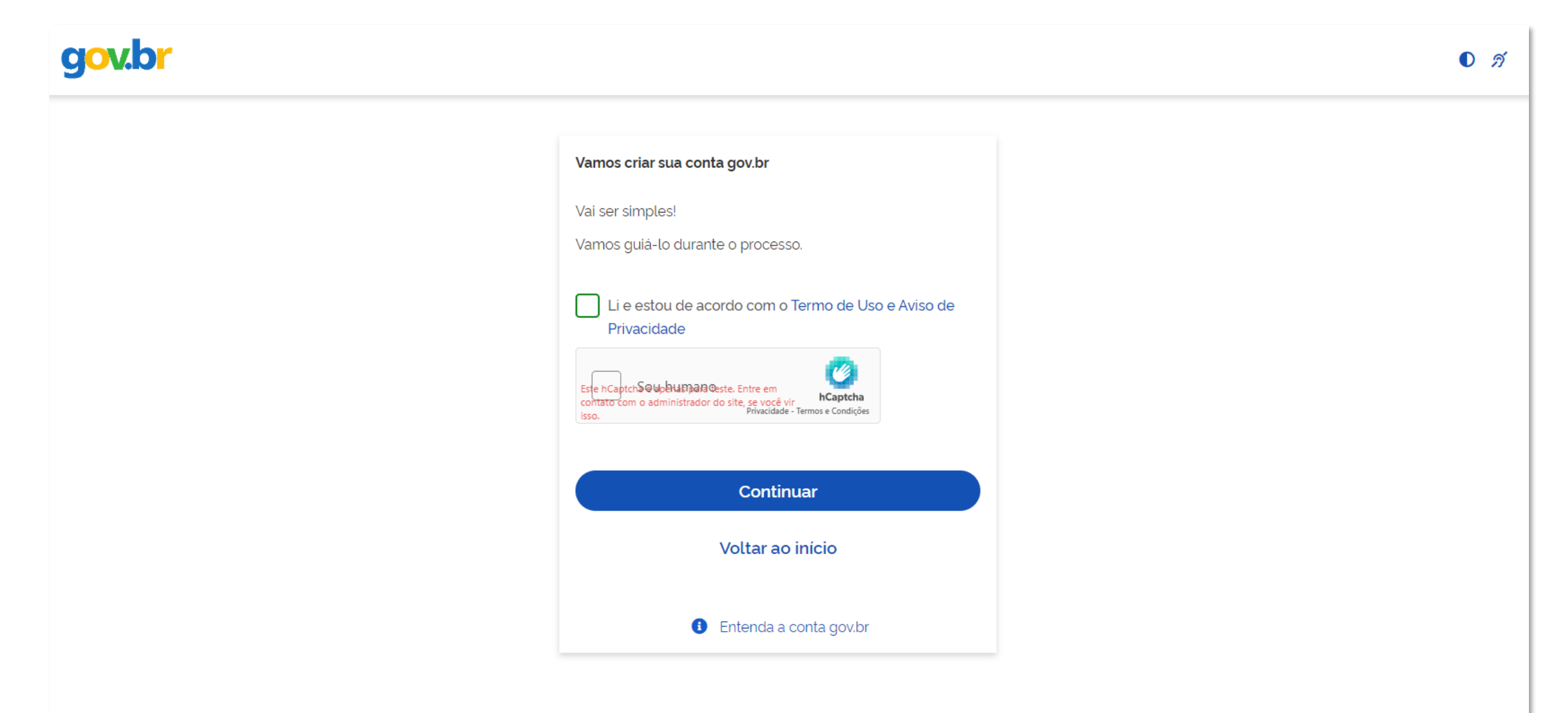

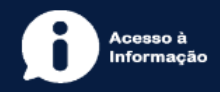

Uma vez autenticado no sistema, na tela principal do usuário, é possível visualizar e acompanhar todas as declarações de ITCD (DBD) já existentes em que tiver seu CPF associado (seja como responsável, seja como qualquer das partes informadas em uma DBD – ex.: herdeiro, cônjuge, inventariante, doador, donatário, etc.):

|                                                                                                    | Bem vindo, Meu Nome 🙁 🔆 |
|----------------------------------------------------------------------------------------------------|-------------------------|
| <b>Declaração de Bens e Direitos</b><br>ITCD                                                                                                    | CRIAR DBD ⑦             |
| Q Pesquise com um CPF ou Número de       PESQUISAR       Tipo de transmissão:<br>Todos       Situação:       Ordenar por:<br>ATUALIZAÇÃO       Pág                 | gina 1 de 1 < >         |
| Causa Mortis 25.001.0000097-1                                                                                                    | ۵ ب                     |
| IDENTIFICAÇÃO: TST27_NOME_13900996 ATUALIZAÇÃO: 31/03/2025<br>SITUAÇÃO: Aguardando pagamento do DAE VÍNCULO COM A DECLARAÇÃO: INVENTARIANTE / RESPONSÁVEL          |                         |
| Causa Mortis 25.001.0000151-9                                                                                                    |                         |
| IDENTIFICAÇÃO: TST27_NOME_13937127 ATUALIZAÇÃO: 20/03/2025<br>SITUAÇÃO: Em análise VÍNCULO COM A DECLARAÇÃO: INVENTARIANTE / RESPONSÁVEL                           |                         |
| Doação Plena 25.003.0000105-9                                                                                                    | <u></u>                 |
| IDENTIFICAÇÃO: TST27_NOME_729060 ATUALIZAÇÃO: 20/03/2025<br>SITUAÇÃO: Em análise VÍNCULO COM A DECLARAÇÃO: RESPONSÁVEL                                             |                         |
| Excedente de Meação 24.007.0000030-2                                                                                                    | <b>↓</b> 0              |
| IDENTIFICAÇÃO: TST27_NOME_5044283   TST27_NOME_11988717 ATUALIZAÇÃO: 20/03/2025<br>SITUAÇÃO: Em avaliação de bens e direitos VÍNCULO COM A DECLARAÇÃO: RESPONSÁVEL |                         |

#### Caso prefira, o usuário poderá selecionar o modo escuro:

| Serretaria de Estado de Fazanda |                                                                                                    | Bem vindo, Meu Nome 😫 |
|---------------------------------|----------------------------------------------------------------------------------------------------|-----------------------|
| <b>Declaração</b><br>ITCD       | o de Bens e Direitos                                                                                                    | CRIAR DBD             |
| Q Pesquise                      | com um CPF ou Número de PESQUISAR Tipo de transmissão:<br>Todos Situação: Situação: TOURAR ATUALIZAÇÃO                                                             | 🔻 Página 1 de 1 < >   |
|                                 | Causa Mortis 25.001.0000097-1                                                                                                    | 3/07/2024 ⑦ 🛕 o       |
|                                 | IDENTIFICAÇÃO: TST27_NOME_13900996 ATUALIZAÇÃO: 31/03/2025<br>SITUAÇÃO: Aguardando pagamento do DAE VÍNCULO COM A DECLARAÇÃO: INVENTARIANTE / RESPONSÁVEL          |                       |
|                                 | Causa Mortis 25.001.0000151-9                                                                                                    | 9/05/2014 ⑦ 🛕 0       |
|                                 | IDENTIFICAÇÃO: TST27_NOME_13937127 ATUALIZAÇÃO: 20/03/2025<br>SITUAÇÃO: Em análise VÍNCULO COM A DECLARAÇÃO: INVENTARIANTE / RESPONSÁVEL                           |                       |
|                                 | Doação Plena 25.003.0000105-9                                                                                                    |                       |
|                                 | IDENTIFICAÇÃO: TST27_NOME_729060 ATUALIZAÇÃO: 20/03/2025<br>SITUAÇÃO: Em análise VÍNCULO COM A DECLARAÇÃO: RESPONSÁVEL                                             |                       |
|                                 | Excedente de Meação 24.007.0000030-2                                                                                                    | <u></u> 0             |
|                                 | IDENTIFICAÇÃO: TST27_NOME_5044283   TST27_NOME_11988717 ATUALIZAÇÃO: 20/03/2025<br>SITUAÇÃO: Em avaliação de bens e direitos VÍNCULO COM A DECLARAÇÃO: RESPONSÁVEL |                       |

Para criar uma DBD, clique no botão localizado no canto superior direito da tela:

| Secretaria de Estado de Fazonda |                                                                                                    |                                              |       |           |   |                             |        | Bem vindo, M                                                                                                    | eu Nome    |   |
|---------------------------------|----------------------------------------------------------------------------------------------------|----------------------------------------------|-------|-----------|---|-----------------------------|--------|----------------------------------------------------------------------------------------------------|------------|---|
| <b>Declaração</b><br>ITCD       | de Bens e Direitos                                                                                                    |                                              |       |           |   |                             |        | · · · ·                                                                                                    | RIAR DBD   | 0 |
| Q Pesquise (                    | com um CPF ou Número de PESQUISAR                                                                                          | Tipo de transmissão:<br><b>Todos</b>         | •     | Situação: | • | Ordenar por:<br>ATUALIZAÇÃO | Ť      | Página 1                                                                                                    | de 1 \prec |   |
|                                 | Causa Mortis 25.001.0000097-1                                                                                              |                                              |       |           |   | ITCD vencido em 08/07       | 7/2024 | ①     △     ○     □     □     □     □     □     □     □     □     □     □     □     □     □     □     □     □     □     □     □     □     □     □     □     □     □     □     □     □     □     □     □     □     □     □     □     □     □     □     □     □     □     □     □     □     □     □     □     □     □     □     □     □     □     □     □     □     □     □     □     □     □     □     □     □     □     □     □     □     □     □     □     □     □     □     □     □     □     □     □     □     □     □     □     □     □     □     □     □     □     □     □     □     □     □     □     □     □     □     □     □     □     □     □     □     □     □     □     □     □     □     □     □     □     □     □     □     □     □     □     □     □     □     □     □     □     □     □     □     □     □     □     □     □     □     □     □     □     □     □     □     □     □     □     □     □     □     □     □     □     □     □     □     □     □     □     □     □     □     □     □     □     □     □     □     □     □     □     □     □     □     □     □     □     □     □     □     □     □     □     □     □     □     □     □     □     □     □     □     □     □     □     □     □     □     □     □     □     □     □     □     □     □     □     □     □     □     □     □     □     □     □     □     □     □     □     □     □     □     □     □     □     □     □     □     □     □     □     □     □     □     □     □     □     □     □     □     □     □     □     □     □     □     □     □     □     □     □     □     □     □     □     □     □     □     □     □     □     □     □     □     □     □     □     □     □     □     □     □     □     □     □     □     □     □     □     □     □     □     □     □     □     □     □     □     □     □     □     □     □     □     □     □     □     □     □     □     □     □     □     □     □     □     □     □     □     □     □     □     □     □     □     □     □     □     □     □     □     □     □     □     □     □     □     □     □     □     □     □     □     □     □     □     □     □     □     □     □ |            |   |
|                                 | IDENTIFICAÇÃO: TST27_NOME_13900996 ATUALIZAÇÃO: 31/03/20<br>SITUAÇÃO: Aguardando pagamento do DAE VÍNCULO COM A DECLA      | 25<br>IRAÇÃO: INVENTARIANTE / RESPON:        | SÁVEL |           |   |                             |        |                                                                                                    |            |   |
|                                 | Causa Mortis 25.001.0000151-9                                                                                              |                                              |       |           | ( | ITCD vencido em 09/0        | 5/2014 | ⑦ _ 0                                                                                                    |            |   |
|                                 | IDENTIFICAÇÃO: TST27_NOME_13937127 ATUALIZAÇÃO: 20/03/20<br>SITUAÇÃO: Em análise VÍNCULO COM A DECLARAÇÃO: INVENTARI/      | 25<br>ANTE / RESPONSÁVEL                     |       |           |   |                             |        |                                                                                                    |            |   |
|                                 | Doação Plena 25.003.0000105-9                                                                                              |                                              |       |           |   |                             |        | <u></u>                                                                                                    |            |   |
|                                 | IDENTIFICAÇÃO: TST27_NOME_729060 ATUALIZAÇÃO: 20/03/2025<br>SITUAÇÃO: Em análise VÍNCULO COM A DECLARAÇÃO: RESPONSÁV       | /EL                                          |       |           |   |                             |        |                                                                                                    |            |   |
|                                 | Excedente de Meação 24.007.0000030-2                                                                                       |                                              |       |           |   |                             |        | <b>↓ 0</b>                                                                                                    |            |   |
|                                 | IDENTIFICAÇÃO: TST27_NOME_5044283   TST27_NOME_11988717 a<br>SITUAÇÃO: Em avaliação de bens e direitos VÍNCULO COM A DECLA | TUALIZAÇÃO: 20/03/2025<br>RAÇÃO: RESPONSÁVEL |       |           |   |                             |        |                                                                                                    |            |   |

Na tela seguinte, selecione *Causa Mortis*:

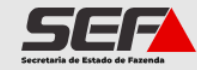

Bem vindo, Meu Nome

**Declaração de Bens e Direitos** ITCD

#### Escolha o tipo de transmissão.

O prazo para envio da declaração é 180 dias. Após essa data, o preenchimento será apagado.

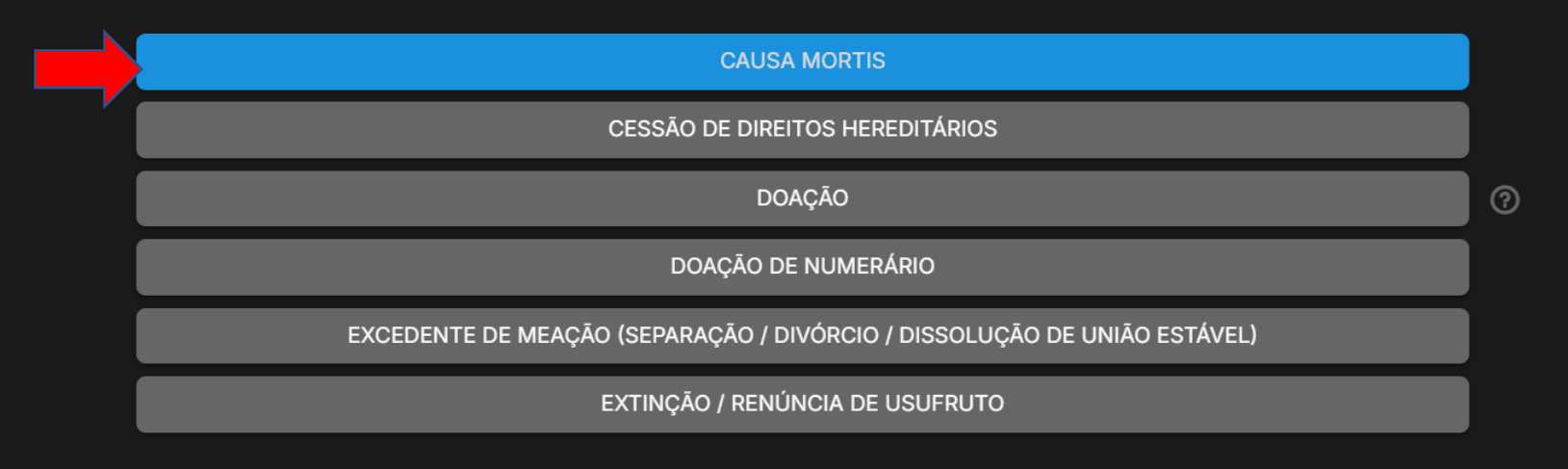

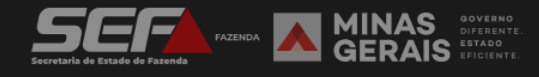

#### Iniciando a declaração, informe o CPF da pessoa falecida e os demais dados solicitados na tela de **Dados Básicos**:

| <b>Declaração de Bens e</b><br>ITCD Causa Mortis | e Direito                                          | os                |      |          | ×       | : |
|--------------------------------------------------|----------------------------------------------------|-------------------|------|----------|---------|---|
| Dados básicos                                    | $\odot$                                            | Dados Básicos     |      |          | AVANÇAR |   |
| Dados do responsável                             |                                                    |                   |      |          |         |   |
| Beneficiários   Meeiro                           |                                                    | Dados do falecido |      |          |         |   |
| Bens   Direitos   Dívidas                        |                                                    | CPF * 000.000-00  | Nome | <u>A</u> |         |   |
| Partilha                                         |                                                    |                   |      |          |         |   |
| Documentos Anexos                                |                                                    |                   |      |          |         |   |
| Envio                                            |                                                    |                   |      |          |         |   |
|                                                  |                                                    |                   |      |          |         |   |
|                                                  |                                                    |                   |      |          |         |   |
|                                                  |                                                    |                   |      |          |         |   |
| SECRETARIA FAZENDA EN MINAG                      | S governo<br>diferente.<br>IS estado<br>eficiente. |                   |      |          |         |   |

#### Após preencher todos os dados solicitados na tela de **Dados Básicos**, clique em **Avançar**:

| <b>Declaração de Bens e</b><br>ITCD Causa Mortis | e Direito                                           | S                                                                                                    |   |                              |                 | ×       |
|--------------------------------------------------|-----------------------------------------------------|----------------------------------------------------------------------------------------------------|---|------------------------------|-----------------|---------|
| Dados básicos                                    | $\odot$                                             | Dados Básicos                                                                                           |   |                              |                 | AVANÇAR |
| Dados do responsável                             |                                                     | CPF * Nome                                                                                              |   |                              | Data do óbito * |         |
| Beneficiários   Meeiro                           |                                                     | 01134 HOM5_NOME_1536370                                                                                 |   |                              | J 10/09/2022    |         |
| Bens   Direitos   Dívidas                        |                                                     | Nova Declaração                                                                                         |   |                              |                 |         |
| Partilha                                         |                                                     | Falecido deixou testamento?                                                                             |   |                              |                 |         |
| Documentos Anexos                                |                                                     | Era casado ou vivia em união estável na data do óbito? *<br>Sim Não<br>No caso de pessoa falecida viúva | a |                              |                 |         |
| Envio                                            |                                                     | Regime de bens *<br>Comunhão Parcial de Bens                                                            |   |                              |                 |         |
|                                                  |                                                     | Anexe - Certidão de casamento ou instrumento formal de união estável                                    |   |                              |                 |         |
|                                                  |                                                     | ANEXAR DOCUMENTO certidao.pdf X                                                                         |   |                              |                 |         |
|                                                  |                                                     | Tipo de inventário O Judicial O Extrajudicial                                                           |   |                              |                 |         |
|                                                  | S governo<br>diferente.<br>LIS estado<br>eficiente. | Local do cartório UF *<br>No Brasil O No exterior MG                                                    | • | Município *<br>BELO HORIZONT | E               |         |

Após preencher os **Dados Básicos**, o sistema gera o **número de protocolo (DBD)** e registra informações gerais e **prazos** relevantes para o usuário na barra superior da tela:

| <b>Declaração de Bens e</b><br>ITCD Causa Mortis | Direitos                                     | N° DE PROCOTOLO:<br>25.001.0000206-0                             | falecido: TST27_NOME_130<br>situação: AGUARDANDO O | 76242<br>PREENCHI | MENTO DA DBD                         | ITCD vencido er | n 10/03/2023 | Image: Second second second | 0<br>* I Prazo para<br>envio da DBD |     | × |  |
|--------------------------------------------------|----------------------------------------------|------------------------------------------------------------------|----------------------------------------------------|-------------------|--------------------------------------|-----------------|--------------|----------------------------------------------------------------------------------------------------|-------------------------------------|-----|---|--|
| Dados básicos                                    | $\oslash$                                    | Dados do resp                                                    | onsável                                            |                   |                                      |                 |              |                                                                                                    | AVAN                                | ÇAR |   |  |
| Dados do responsável                             | 0                                            | Dados                                                            | do responsável                                     |                   |                                      |                 |              |                                                                                                    |                                     |     |   |  |
| Beneficiários   Meeiro                           |                                              |                                                                  |                                                    |                   |                                      |                 |              |                                                                                                    |                                     |     |   |  |
| Bens   Direitos   Dívidas                        |                                              | Nome<br>Nome do ι<br>                                            | usuário logado no GOV.BR                           |                   |                                      | 8               |              |                                                                                                    |                                     |     |   |  |
| Partilha                                         |                                              | <b>СРҒ</b><br>123.456.78<br>———————————————————————————————————— | 9-00                                               | ۵                 | Telefone <b>*</b><br>(33) 99999-9999 |                 |              |                                                                                                    |                                     |     |   |  |
| Documentos Anexos                                |                                              | E-ma<br>dec                                                      | ail *<br>larante@email.com.br                      |                   |                                      |                 |              |                                                                                                    |                                     |     |   |  |
| Envio                                            |                                              | O respons<br>O Sim (<br>Dados do                                 | sável pelo preenchimento<br>Não<br>inventariante   | dessa dec         | laração é o inventariante? 🕜         |                 |              |                                                                                                    |                                     |     |   |  |
|                                                  |                                              | CPF<br>222.222                                                   | .222-22                                            | Nome<br>TST27_N   | OME_14089610                         |                 |              |                                                                                                    |                                     |     |   |  |
|                                                  | OVERNO<br>DIFERENTE,<br>RETADO<br>EFICIENTE, |                                                                  |                                                    |                   |                                      |                 |              |                                                                                                    |                                     |     |   |  |

**ATENÇÃO**: Embora o e-ITCD envie *e-mails* para o endereço eletrônico cadastrado no **gov.br** informando sobre as movimentações mais relevantes no processo, o responsável deverá fazer o **acompanhamento da situação** da DBD diretamente no sistema, conforme o art. 31, §6º, do Decreto nº 43.981/05 (RITCD).

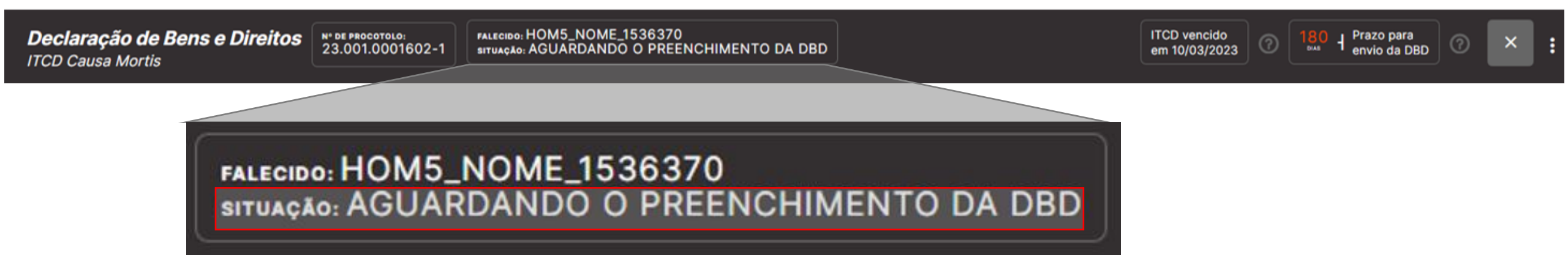

A barra superior também exibe, em tempo real, **contadores de prazos** relevantes para o contribuinte, quanto ao vencimento do ITCD (conforme a data do fato gerador informado) e quanto ao prazo para concluir o preenchimento e enviar a DBD.

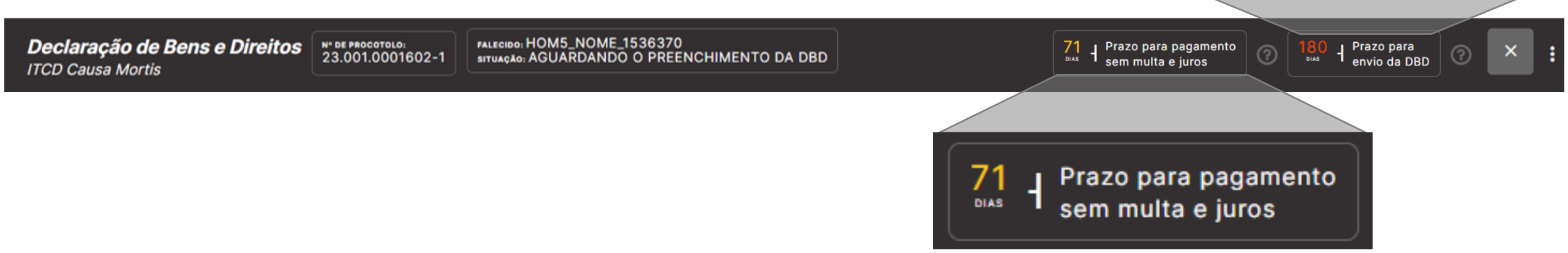

Prazo para

envio da DBD

O sistema organiza as informações a serem preenchidas em **abas localizadas na parte esquerda** da tela, indicando em azul as abas finalizadas e em amarelo as abas ainda não concluídas. Complete os dados do responsável e clique em **Avançar**:

| <b>Declaração de Bens</b><br>ITCD Causa Mortis | e Direito                               | S N° DE PROCOTOLO:<br>25.001.0000206-0                       | icido:TST27_NOME_13076<br>jação: AGUARDANDO O PR | 242<br>REENCHI              | MENTO DA DBD                  | ITCD vencido em | 10/03/2023 | 180 J Pra | azo para<br>vio da DBD | ? ×     | : |
|------------------------------------------------|-----------------------------------------|--------------------------------------------------------------|--------------------------------------------------|-----------------------------|-------------------------------|-----------------|------------|-----------|------------------------|---------|---|
| Dados básicos                                  | $\odot$                                 | Dados do respons                                             | ável                                             |                             |                               |                 |            |           |                        | AVANÇAR |   |
| Dados do responsável                           | 0                                       | Dados do r                                                   | responsável                                      |                             |                               |                 |            |           |                        |         |   |
| Beneficiários   Meeiro                         |                                         | Name                                                         |                                                  |                             |                               |                 |            |           |                        |         |   |
| Bens   Direitos   Dívidas                      |                                         | Nome<br>Nome do usuário                                      | o logado no GOV.BR                               |                             |                               | ۵               |            |           |                        |         |   |
| Partilha                                       |                                         | СРF<br>123.456.789-00<br>——————————————————————————————————— |                                                  | ۵                           | Telefone *<br>(33) 99999-9999 |                 |            |           |                        |         |   |
| Documentos Anexos                              |                                         | E-mail *<br>declarant                                        | te@email.com.br                                  |                             |                               |                 |            |           |                        |         |   |
| Envio                                          |                                         | O responsável  <br>〇 Sim 🧿 Ná                                | pelo preenchimento de<br>ão                      | ssa deci                    | aração é o inventariante? 🕜   |                 |            |           |                        |         |   |
| SECTION FAZENDA MINA                           | AS OVERNO<br>DIFERINTE,<br>AIS EPOTENTE | Dados do inver<br><sup>CPF</sup><br>222.222.222-             | ntariante<br>-22 T                               | lome<br><sup>-</sup> ST27_N | OME_14089610                  |                 |            |           |                        |         |   |

#### Inclua os beneficiários (herdeiros) e o cônjuge/companheiro (se houver):

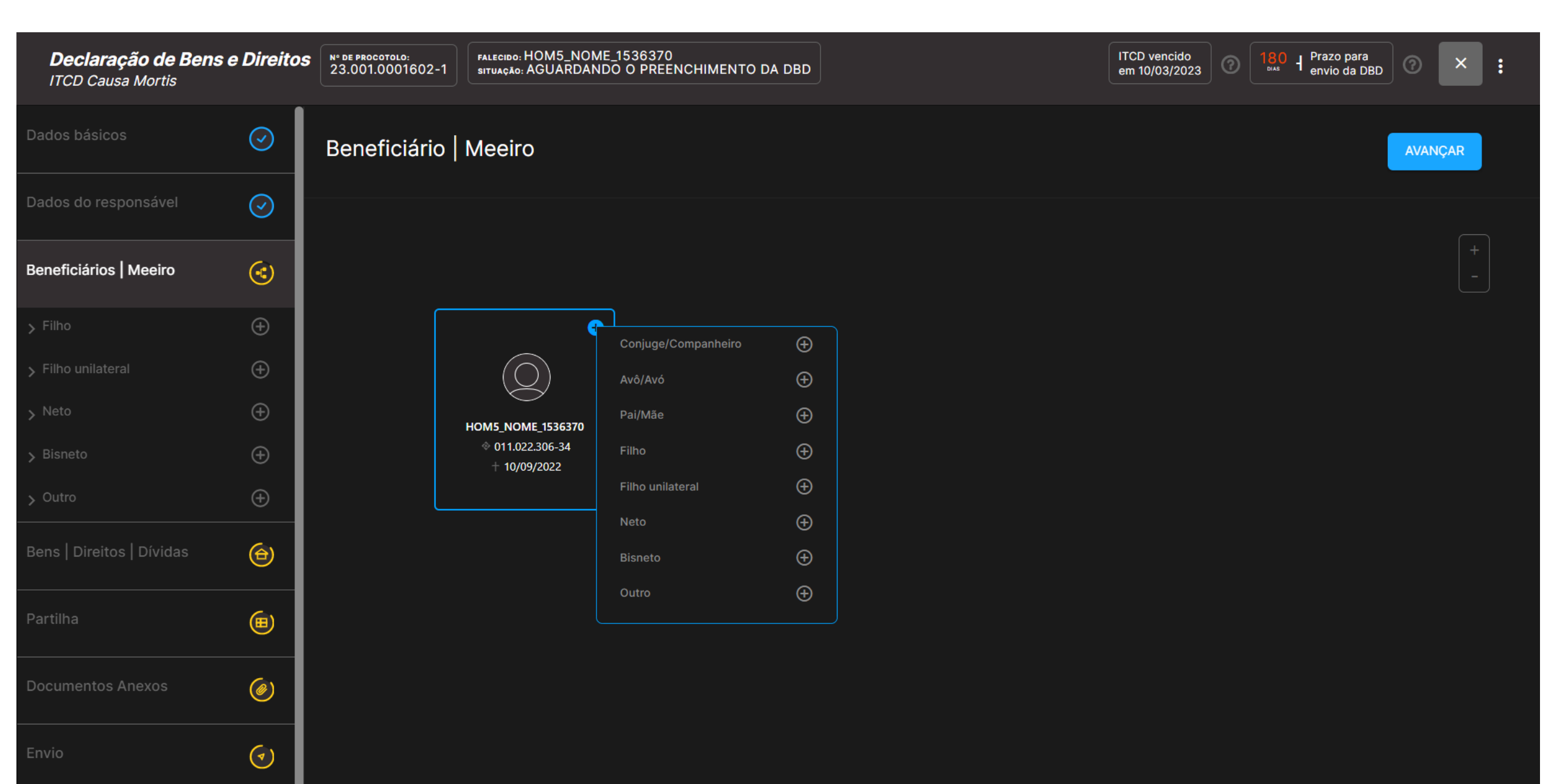

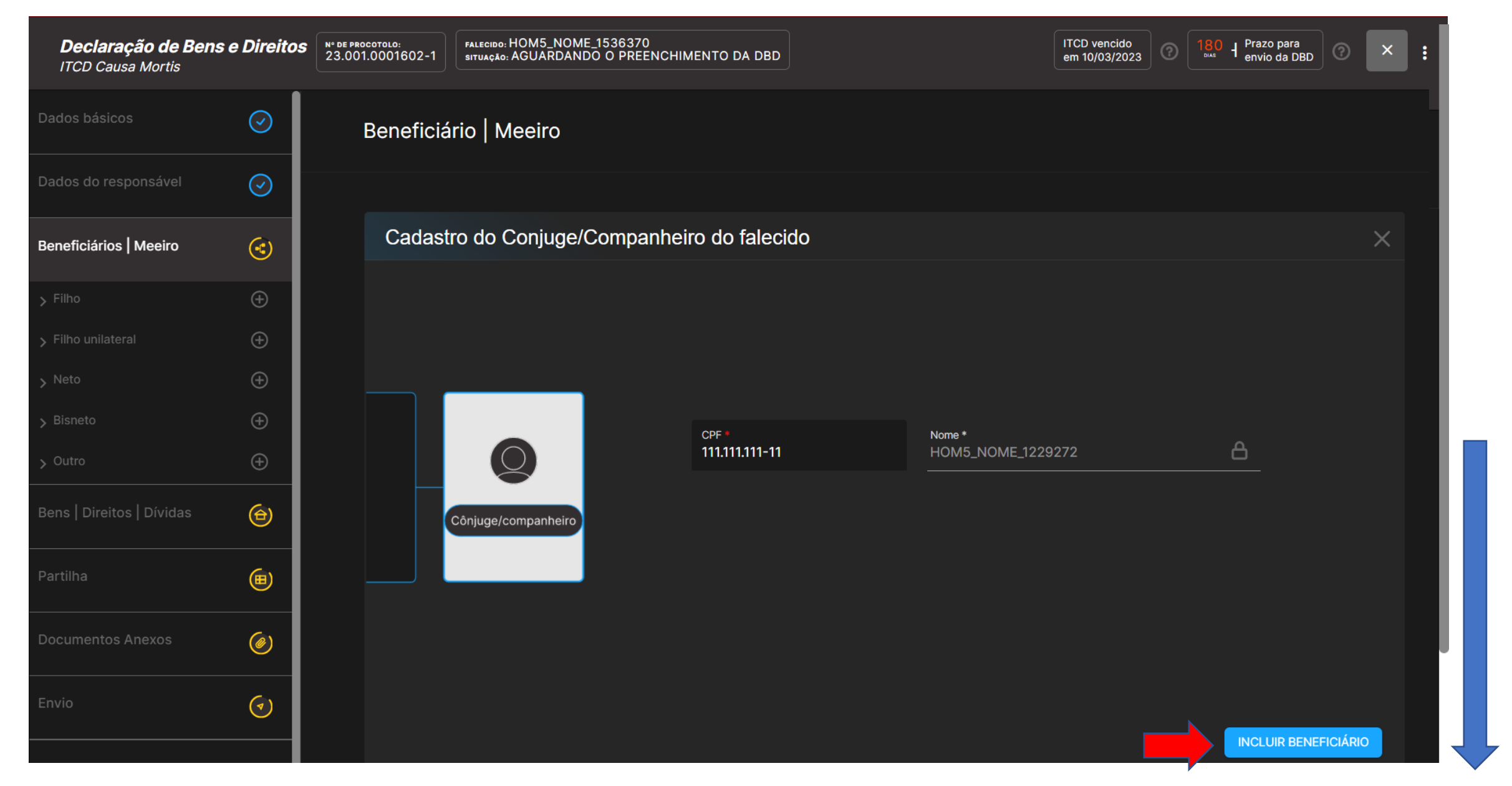

**IMPORTANTE**: Ao incluir um beneficiário, dependendo da resolução do monitor ou do *zoom* utilizado, pode ser necessário rolar a tela para baixo para visualizar o botão *Incluir Beneficiário* 

#### À medida em que o usuário inclui os beneficiários, o sistema desenha a árvore genealógica para facilitar a visualização:

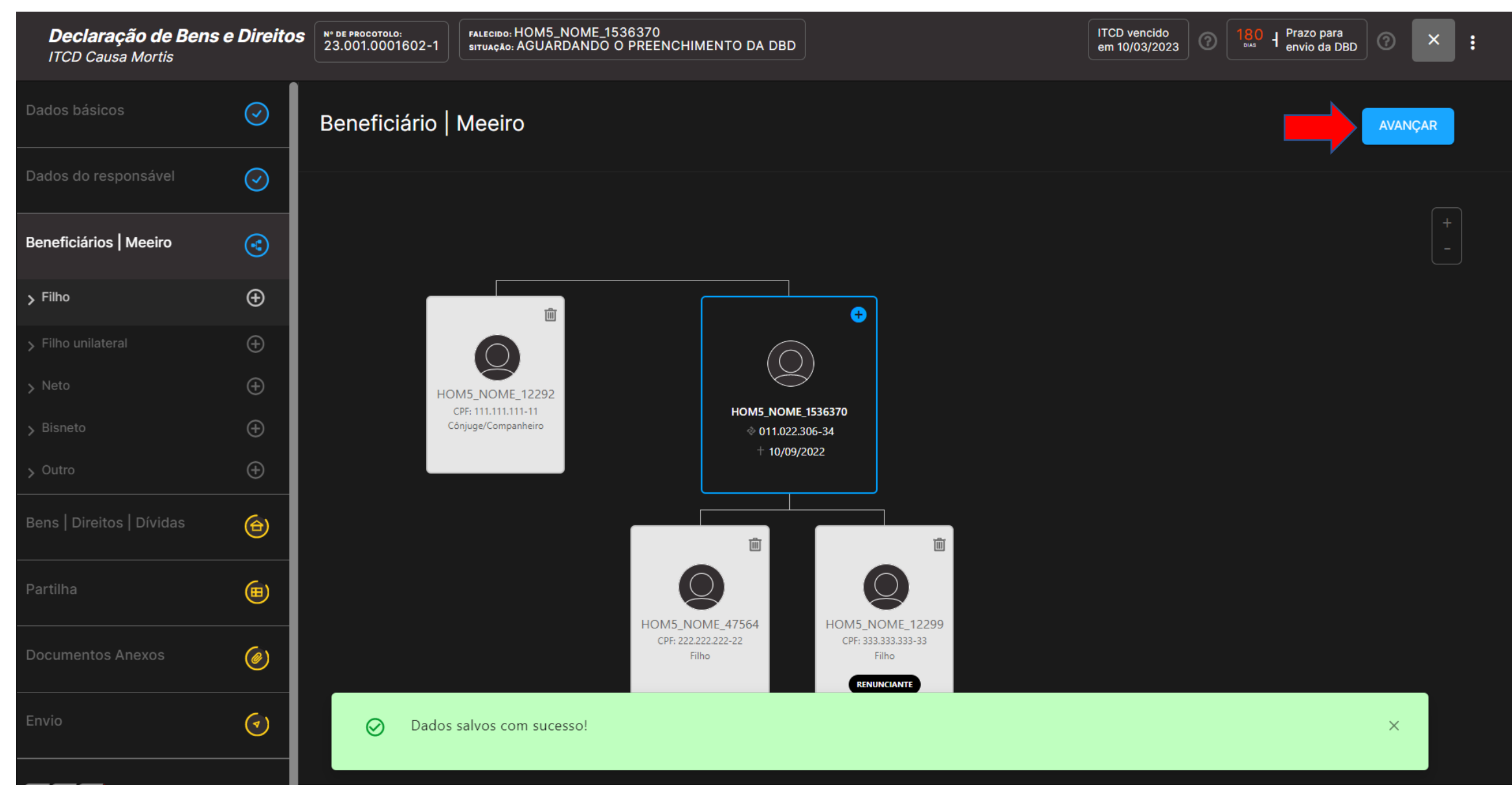

Após incluir todos os beneficiários e o cônjuge/companheiro (se houver), clique em Avançar

### Na tela seguinte, clique no botão 🕂 para incluir os bens, direitos e dívidas transmitidos, conforme o caso:

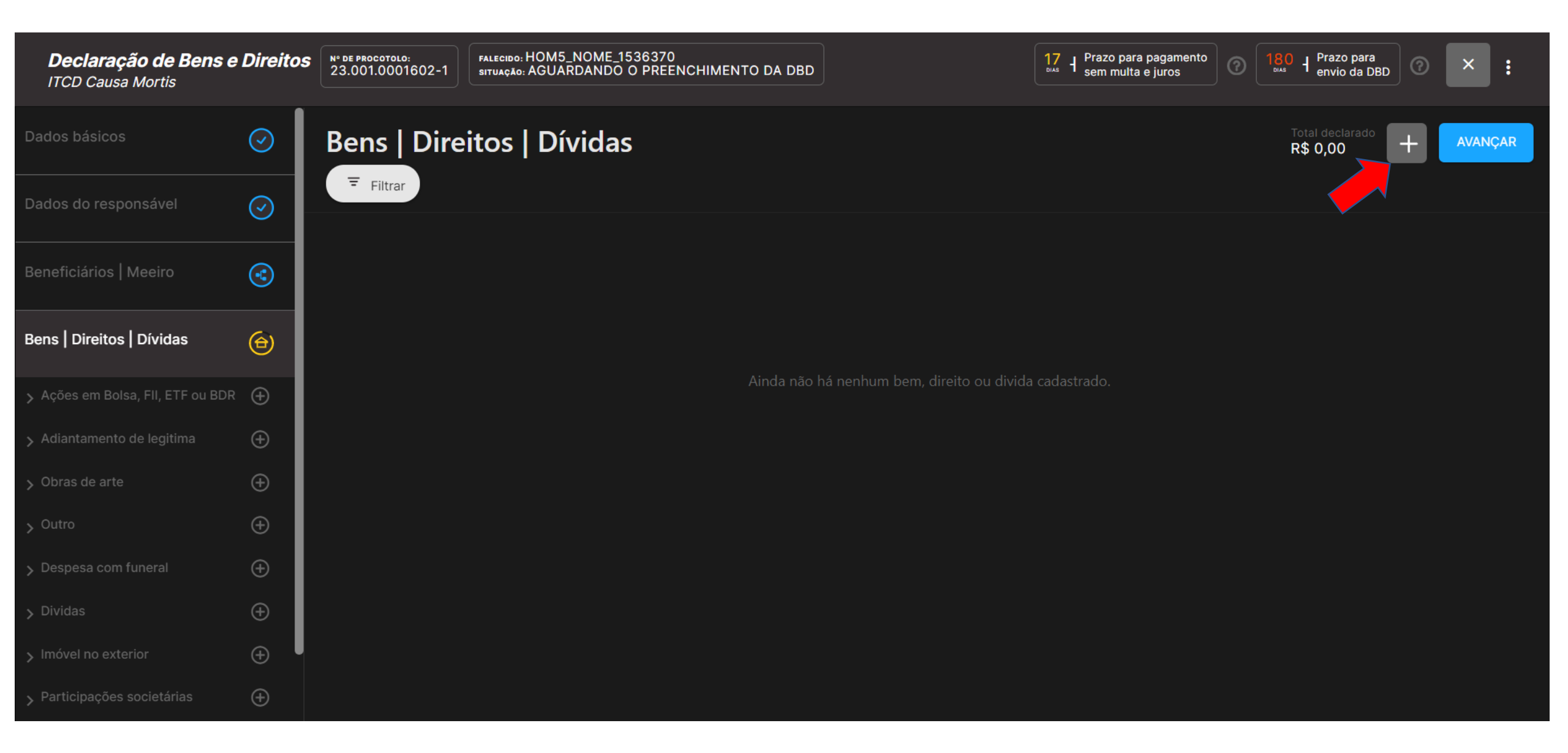

#### Selecione o tipo de bem a ser incluído (ex.: Imóvel urbano no Brasil):

| <b>Declaração de Bens e</b><br>ITCD Causa Mortis | Direitos | N" DE PROCOTOLO:<br>23.001.0001602-1 | FALECIDO: HOM5_NOME_1536370<br>SITUAÇÃO: AGUARDANDO O PREENCHIMENTO DA DBD |                          | 17     H     Prazo para pagamento<br>sem multa e juros     Image: Sem multa e juros     Image: Sem multa e juros | () × : |
|--------------------------------------------------|----------|--------------------------------------|----------------------------------------------------------------------------|--------------------------|----------------------------------------------------------------------------------------------------|--------|
| Dados básicos                                    | $\odot$  | Cadastra                             | r Bens   Direitos   Dívidas                                                |                          |                                                                                                    |        |
| Dados do responsável                             | $\odot$  |                                      |                                                                            |                          |                                                                                                    |        |
| Beneficiários   Meeiro                           | ٢        |                                      | Ações em Bolsa, FII, ETF ou BDR                                            | Adiantamento de legítima | Despesa com funeral                                                                                              |        |
| Bens   Direitos   Dívidas                        | ⊕        |                                      |                                                                            |                          |                                                                                                    |        |
| > Ações em Bolsa, FII, ETF ou BDR                | Ð        |                                      | Dívida                                                                     | Imóvel no exterior       | Imóvel rural no Brasil                                                                                           |        |
|                                                  | Ð        |                                      |                                                                            |                          |                                                                                                    |        |
| > Obras de arte                                  | Ð        |                                      |                                                                            |                          |                                                                                                    |        |
| > Outro                                          | ÷        |                                      | Imóvel urbano no Brasil                                                    | Obras de arte            | Outro                                                                                                    |        |
| > Despesa com funeral                            | Ð        |                                      |                                                                            |                          |                                                                                                    |        |
| > Dividas                                        | Ð        |                                      |                                                                            |                          |                                                                                                    |        |
|                                                  | Ð        |                                      | Participações societárias                                                  | Plano de previdência     | Saldo de FGTS/PIS-PASEP                                                                                          |        |
| > Participações societárias                      | Ð        |                                      |                                                                            |                          |                                                                                                    |        |
|                                                  | ÷        |                                      |                                                                            |                          |                                                                                                    |        |
|                                                  | ÷        |                                      | Saldo em contas/aplicações bancárias                                       | Semovente                | Veículo                                                                                                    |        |
| > Saldo em Conta/Aplicações                      | ÷        |                                      |                                                                            |                          |                                                                                                    |        |

## Preencha os dados referentes ao bem, inclua os documentos solicitados em formato PDF (se for o caso) e clique em *Salvar*:

| <b>Declaração de Bens</b><br>ITCD Causa Mortis | s e Direitos | Nº DE PROCOTOLO:<br>23.001.0001602-1   | no: HOM5_NOME_1536370<br>AGUARDANDO O PREENCHIMENTO                                                              | DA DBD     |                                            |                  |                                 |             | 15<br>sem multa e juros | Image: Transmission of the second state of the second state of the se |
|------------------------------------------------|--------------|----------------------------------------|----------------------------------------------------------------------------------------------------|------------|--------------------------------------------|------------------|---------------------------------|-------------|-------------------------|----------------------------------------------------------------------------------------------------|
| Dados básicos                                  |              | Cadastrar Ben                          | s   Direitos   Dívidas                                                                                           |            |                                            |                  |                                 |             |                         | SALVAR                                                                                                    |
| Dados do responsável                           |              | Logradouro *                           |                                                                                                    |            |                                            | Distrito         |                                 |             |                         |                                                                                                    |
|                                                | 3            | Rua ABC                                |                                                                                                    |            |                                            | Némera           |                                 | Complemente |                         |                                                                                                    |
| Bens   Direitos   Dívidas                      | ۲            | XYZ                                    |                                                                                                    |            |                                            | 100              |                                 | APTO 1001   |                         |                                                                                                    |
|                                                | ⊜            | Informações                            | neinān/Idantifinanān                                                                                             |            | Matricula da Iradual                       |                  |                                 |             |                         |                                                                                                    |
|                                                | <i>(ø</i> )  | 1010                                   | , and a second second second second second second second second second second second second second second second | ?          | 123456                                     |                  |                                 |             |                         |                                                                                                    |
|                                                | (J)          | Cartório de registro<br>Regisro de Imo | oveis de Abaeté                                                                                                  |            |                                            |                  |                                 |             |                         |                                                                                                    |
|                                                |              | Área do terreno *<br>100,00            |                                                                                                    |            | Area construída *<br>10,00                 |                  |                                 |             |                         |                                                                                                    |
|                                                |              | Utilização do im                       | óvel *<br>🔿 Não Residencial                                                                                      |            | Propriedade do bem • 💿                     |                  |                                 |             |                         |                                                                                                    |
|                                                |              | Percentual de prop<br>100,0000%        | riedade *                                                                                                    |            |                                            | 0                | Valor total *<br>R\$ 250.000,00 |             |                         | 0                                                                                                    |
|                                                |              | Data do val<br>30/04/20                | or declarado *<br>223                                                                                            | ?          |                                            |                  |                                 |             |                         |                                                                                                    |
|                                                |              | Anexe o espelh<br>endereço, área       | o/Extrato/Guia do IPTU ou documento<br>de terreno e área de construção)                                          | equivalent | e que contenha os dados cadastrais do imóv | el (valor venal, |                                 |             |                         |                                                                                                    |
|                                                |              | @ ANEXAR DO                            | CUMENTO IPTU Abaeté.pdf X                                                                                        |            |                                            |                  |                                 |             |                         |                                                                                                    |

## **IMPORTANTE**: Os **campos obrigatórios** estão marcados com **\***

#### Após incluir todos os bens, direitos e dívidas transmitidos, clique em Avançar:

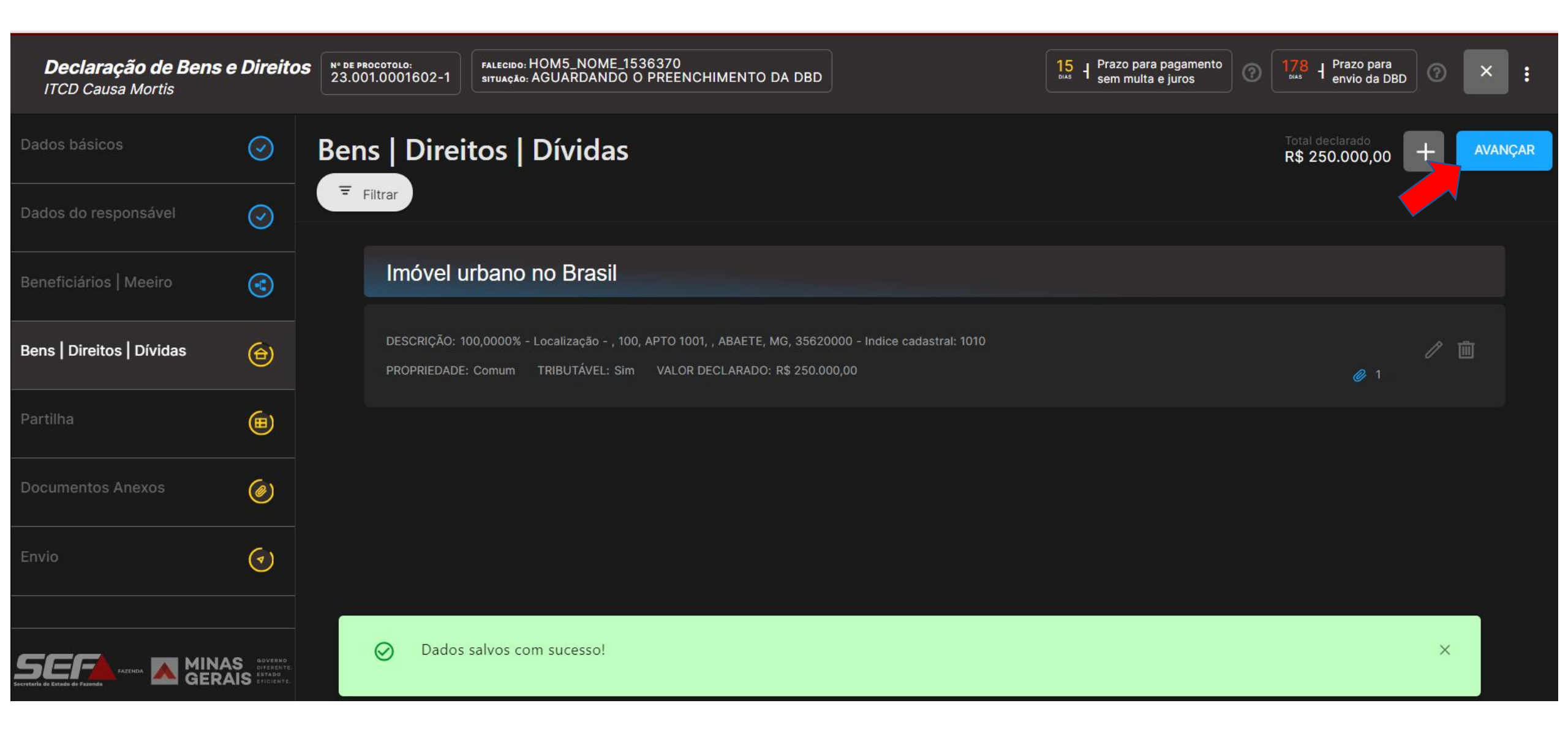

Na aba *Partilha*, o sistema calcula automaticamente os percentuais cabíveis a cada beneficiário declarado, conforme a legislação civil, em grande parte das situações possíveis:

| <b>Declaração de Bens e</b><br>ITCD Causa Mortis | Direitos                                       | R <sup>N®</sup> DE PROCOTOLO:<br>23.001.0001602-1<br>SITUAÇÃO: AGUARDANDO O PREENCHIME                     | NTO DA DBD                                 | 15       →       →       →       →       →       →       →       →       →       →       →       →       →       →       →       →       →       →       →       →       →       →       →       →       →       →       →       →       →       →       →       →       →       →       →       →       →       →       →       →       →       →       →       →       →       →       →       →       →       →       →       →       →       →       →       →       →       →       →       →       →       →       →       →       →       →       →       →       →       →       →       →       →       →       →       →       →       →       →       →       →       →       →       →       →       →       →       →       →       →       →       →       →       →       →       →       →       →       →       →       →       →       →       →       →       →       →       →       →       →       →       →       →       →       →       →       →       → | 178 H Prazo para<br>envio da DBD 💿 🗙 |
|--------------------------------------------------|------------------------------------------------|----------------------------------------------------------------------------------------------------|--------------------------------------------|----------------------------------------------------------------------------------------------------|--------------------------------------|
| Dados básicos                                    | $\bigcirc$                                     | Partilha                                                                                                   |                                            |                                                                                                    | AVANÇAR                              |
| Dados do responsável                             | $\bigcirc$                                     |                                                                                                    |                                            |                                                                                                    |                                      |
| Beneficiários   Meeiro                           | •                                              | Imóvel Urbano no Brasil                                                                                    |                                            |                                                                                                    |                                      |
| Bens   Direitos   Dívidas                        | َ                                              | DESCRIÇÃO: 100,0000% - Localização - , 100, APTO 1001, , ABA<br>VALOR: R\$ 250.000,00 - PROPRIEDADE: Comum | ETE, MG, 35620000 - Indice cadastral: 1010 |                                                                                                    |                                      |
| Partilha                                         |                                                | HOM5_NOME_1229272 CPF: 111.111.111-11 Cônjuge,<br>partilha legal                                           | /Companheiro<br>                           |                                                                                                    |                                      |
| Documentos Anexos                                | 0                                              | HOM5_NOME_475646 CPF: 222.222.222-22 Filho                                                                 | 50.0000%                                   |                                                                                                    |                                      |
| Envio                                            | ()                                             |                                                                                                    |                                            |                                                                                                    |                                      |
|                                                  |                                                | TOTAL DA PARTILHA LEGAL                                                                                    | 100,00%                                    |                                                                                                    |                                      |
|                                                  | GOVERNO<br>DIFERENTE.<br>SEATADO<br>EFICIENTE. |                                                                                                    |                                            |                                                                                                    | ALTERAR PARTILHA                     |

**Obs**.: O declarante poderá declarar uma partilha diferente da legal, caso deseje — ensejando uma possível tributação a título de doação dentro do inventário (diferença de partilha). Para isso, clique em *Alterar Partilha*. Esta alteração poderá ser feita também após a avaliação dos bens e o cálculo, se for o caso.

Na aba **Partilha**, nos casos em que não for possível para o sistema calcular automaticamente os percentuais cabíveis a cada beneficiário declarado conforme a legislação civil, os percentuais devem ser necessariamente informados pelo declarante:

| <b>Declaração de Bens</b><br>ITCD Causa Mortis | e Direito  | DS       N* DE PROCOTOLO:<br>23.001.0001502-5       Prazo para pagamento<br>situação: AGUARDANDO O PREENCHIMENTO DA DBD                                               | ×    |
|------------------------------------------------|------------|----------------------------------------------------------------------------------------------------|------|
| Dados básicos                                  | $\bigcirc$ | Partilha                                                                                                    | NÇAR |
| Dados do responsável                           | $\odot$    |                                                                                                    |      |
| Beneficiários   Meeiro                         | ۲          | Imóvel Urbano no Brasil                                                                                                    |      |
| Bens   Direitos   Dívidas                      | ⊕          | DESCRIÇÃO: 100,0000% - Localização - Rua ABC, 200, XYZ, VISCONDE DO RIO BRANCO, MG, 36520000 - Indice cadastral: 101010<br>VALOR: R\$ 400.000,00 - PROPRIEDADE: Comum |      |
| Partilha                                       | ⊞          | HOM5_NOME_661409 CPF: 666.666.666-66 Cônjuge/Companheiro PARTILHA DECLARADA O,0000%                                                                                   |      |
| Documentos Anexos                              | ۲          | HOM5_NOME_1229272 CPF: 111.111.111-11 Filho PARTILHA DECLARADA 0,0000%                                                                                                |      |
|                                                | (7)        | HOM5_NOME_475646 CPF: 222.222.222-22 Testamentário / Legatário PARTILHA DECLARADA 0,0000%                                                                             |      |
|                                                |            | HOM5_NOME_1229967 CPF: 333.333.333-33 Testamentário / Legatário PARTILHA DECLARADA O,0000%                                                                            |      |
|                                                |            | O,00%                                                                                                    |      |
|                                                |            | SALV                                                                                                    |      |

# Após informar os percentuais a serem atribuídos a cada beneficiário em cada um dos bens, direitos e dívidas transmitidos, clique em *Salvar* e depois em *Avançar:*

| <b>Declaração de Bens e</b><br>ITCD Causa Mortis | e Direito: | S Nº DE PROCOTOLO:<br>23.001.0001502-5 FALECIDO: HOM5_NOME_2857589<br>SITUAÇÃO: AGUARDANDO O PREENCHIMENTO DA DBD                                                     | 2 Prazo para pagamento<br>sem multa e juros (2) 174 + Prazo para<br>bias + envio da DBD (2) × |
|--------------------------------------------------|------------|----------------------------------------------------------------------------------------------------|-----------------------------------------------------------------------------------------------|
| Dados básicos                                    | $\odot$    | Partilha                                                                                                    | AVANÇAR                                                                                       |
| Dados do responsável                             | $\bigcirc$ |                                                                                                    |                                                                                               |
| Beneficiários   Meeiro                           |            | Imóvel Urbano no Brasil                                                                                                    |                                                                                               |
| Bens   Direitos   Dívidas                        | ⊜          | DESCRIÇÃO: 100,0000% - Localização - Rua ABC, 200, XYZ, VISCONDE DO RIO BRANCO, MG, 36520000 - Indice cadastral: 101010<br>VALOR: R\$ 400.000,00 - PROPRIEDADE: Comum |                                                                                               |
| Partilha                                         | ⊞          | HOM5_NOME_661409 CPF: 666.666.666-66 Cônjuge/Companheiro PARTILHA DECLARADA 50,0000%                                                                                  |                                                                                               |
| Documentos Anexos                                | ۲          | HOM5_NOME_1229272 CPF: 111.111.111-11 Filho PARTILHA DECLARADA 25,0000%                                                                                               |                                                                                               |
|                                                  | •          | HOM5_NOME_475646 CPF: 222.222.222-22 Testamentário / Legatário                                                                                                    |                                                                                               |
|                                                  |            | HOM5_NOME_1229967 CPF: 333.333.333-33 Testamentário / Legatário                                                                                                    |                                                                                               |
|                                                  |            |                                                                                                    |                                                                                               |
|                                                  |            | 100,00%                                                                                                    |                                                                                               |
|                                                  |            |                                                                                                    | REPETIR A % PARA TODOS OS BEN                                                                 |

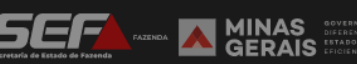

Na aba **Documentos Anexos**, são exibidos os documentos já incluídos na DBD, para conferência. São exigidos somente os documentos essenciais conforme o fato gerador, tipo de bem e outras informações declaradas.

| <b>Declaração de Bens e</b><br>ITCD Causa Mortis | Direitos   | S N° DE PROCOTOLO:<br>23.001.0001502-5 | FALECIDO: HOM5_NOME_2857589<br>SITUAÇÃO: AGUARDANDO O PREENCHIMENTO DA DBD |           | 2 H Prazo para pagame<br>sem multa e juros | nto ⑦ 174 ł Pra | vio da DBD | ×     |
|--------------------------------------------------|------------|----------------------------------------|----------------------------------------------------------------------------|-----------|--------------------------------------------|-----------------|------------|-------|
| Dados básicos                                    | $\odot$    | Documentos a                           | nexos                                                                      |           |                                            |                 | AVA        | ANÇAR |
| Dados do responsável                             | $\bigcirc$ |                                        |                                                                            |           |                                            |                 |            |       |
| Beneficiários   Meeiro                           | 3          | Gerais                                 |                                                                            |           |                                            |                 |            |       |
| Bens   Direitos   Dívidas                        | ᢙ          |                                        |                                                                            |           |                                            |                 |            |       |
|                                                  |            | Descrição                              |                                                                            |           |                                            | Data            | Situação   |       |
| Partilha                                         |            | Testament                              | 0                                                                          |           |                                            | 30/04/2023      | Anexado    | 1 🕜   |
| Documentos Anexos                                | ۲          | Relacionad                             | os aos bens/direitos/dívidas                                               |           |                                            |                 |            |       |
| Envio                                            | ()         |                                        |                                                                            |           | ltens por página                           | 10 🔫 Página 0   | de 0 <     |       |
|                                                  |            | Тіро                                   |                                                                            | Descrição |                                            | Data            | Situação   |       |
|                                                  |            | Nenhum Dao                             | lo encontrado                                                              |           |                                            |                 |            |       |

Na aba *Envio*, é possível ver um resumo de todas as informações declaradas para conferência. Caso a declaração esteja completa, clique em *Enviar DBD*:

| <b>Declaração de Bens e</b><br>ITCD Causa Mortis | Direito                                 | S Nº DE PROCOTOLO:<br>23.001.0001602-1 | FALECIDO: HOM5_NOME_1536370<br>SITUAÇÃO: AGUARDANDO O PREENCHIMENTO DA D                                                                        |                                                                              | Prazo para pagamento<br>sem multa e juros | ara<br>a DBD |
|--------------------------------------------------|-----------------------------------------|----------------------------------------|----------------------------------------------------------------------------------------------------|------------------------------------------------------------------------------|-------------------------------------------|--------------|
| Dados básicos                                    | $\odot$                                 | Envio                                  |                                                                                                    |                                                                              | VERSÃO COMPLETA 💿 👤                       | ENVIAR DBD   |
| Dados do responsável                             | $\bigcirc$                              |                                        |                                                                                                    | Toom sidemática                                                              |                                           |              |
| Beneficiários   Meeiro                           | 3                                       | تر                                     |                                                                                                    |                                                                              |                                           | 2 ¥ ¥ >>     |
| Bens   Direitos   Dívidas                        | ⊜                                       |                                        | SECRETARIA DE ESTADO DE<br>FAZENDA DE MINAS GERAIS                                                                                              | Declaração de Bens e Direito<br>ITCD - Causa Mortis                          | Nº DO PROTOCOLO:<br>23.001.0001602-1      |              |
| Partilha                                         | ⊞                                       |                                        | SITUAÇÃO EM: 30/04/2023 - Aguardando o p<br>UNIDADE RESPONSÁVEL: AF/1 NIVEL/BH-1                                                                | preenchimento da DBD                                                         |                                           |              |
| Documentos Anexos                                | ۲                                       |                                        | DADOS BÁSICOS                                                                                                    |                                                                              |                                           |              |
| Envio                                            | $\odot$                                 |                                        | DADOS DO FALECIDO<br>NOME: HOM5_NOME_1536370                                                                                                    |                                                                              |                                           |              |
| SECTION DATES                                    | S governo<br>diferente<br>IS epiciente. |                                        | CPF: 011. 6-34 DATA DO ÓBITO<br>TIPO DE DECLARAÇÃO: Nova DEI<br>ERA CASADO OU VIVIA EM UNIÃO ESTÁVEL NA DA<br>TIPO DE INVENTÁRIO: EXTRAJUDICIAL | : 11/11/2022<br>XOU TESTAMENTO? Não<br>ATA DO ÓBITO? Sim REGIME DE BENS: Com | nunhão Parcial de Bens                    |              |

## Leia atentamente o **Termo de Responsabilidade** referente à DBD. Se for o caso, marque a opção "*Li e concordo...*" e depois em *Prosseguir*:

| <b>Declaração de Ben</b><br>ITCD Causa Mortis | s e Direito                                 | <b>DS</b> N° DE PROCOTOLO:<br>23.001.00016 | FALECIDO: HOM5_NOME_1536370                                                                                                    | Prazo para       envio da DBD |
|-----------------------------------------------|---------------------------------------------|--------------------------------------------|----------------------------------------------------------------------------------------------------|-------------------------------|
| Dados básicos                                 |                                             | Envio                                      | Sr(a). Meu Nome CPF nº 04 00 responsável pela Declaração de Bens de Direitos (DBD), relativa à transmissão de bens e direitos, formalizada no presente protocolo nº 23.001.0001602-1, CIENTE das penalidades previstas na Lei nº 8.137/1990, que define os crimes contra a ordem tributária, e no art. 25 da Lei Estadual nº 14.941/2003, DECLARA a autenticidade das informações prestadas eletronicamente, bem | ENVIAR DBD                    |
| Dados do responsável                          |                                             |                                            | como dos documentos anexados digitalmente.<br>DECLARA que os bens relacionados no processo de inventário ou arrolamento são exclusivamente os                                                                                                    | 57                            |
| Beneficiários   Meeiro                        | ÷                                           |                                            | constantes desta Declaração.<br>DECLARA estar ciente de que a Declaração e os documentos anexados digitalmente serão submetidos à                                                                                                    | ×× ///                        |
| Bens   Direitos   Dívidas                     | ۲                                           |                                            | analise desta Secretaria de Estado de Fazenda de Minas Gerais, ainda que eletronicamente, e, apurando-se<br>imposto devido, o não recolhimento do total ou da diferença apurada até o prazo de vencimento,<br>ensejará autuação fiscal, com exigência de juros moratórios e das multas previstas na legislação.                                                                                                  | 02-1                          |
|                                               |                                             |                                            | O requerente receberá as intimações relativas ao processo de ITCD em sua caixa de mensagens no<br>sistema, e deverá visualizá-las mediante acesso ao protocolo com autenticação por meio de senha.<br>Declara estar ciente de que, por se tratar de intimação por meio eletrônico, esta considera-se efetivada no                                                                                                |                               |
|                                               | ۲                                           |                                            | dia em que o intimado acessar eletronicamente o seu teor, ou no prazo de 10 dias corridos após o envio<br>da intimação, conforme art. 31, §6º, II e III, do Decreto nº 43.981/05 (RITCD).                                                                                                    |                               |
| Envio                                         |                                             |                                            | ✓ Li e concordo com o Termo de Responsabilidade acima CANCELAR PROSSEGUIR                                                                                                    |                               |
| SECRETARIA FATERIDA DE GE                     | NAS OVERNO<br>DIFERENTE.<br>RAIS EFICIENTE. |                                            | TIPO DE DECLARAÇÃO: Nova DEIXOU TESTAMENTO? Não<br>ERA CASADO OU VIVIA EM UNIÃO ESTÁVEL NA DATA DO ÓBITO? Sim REGIME DE BENS: Comunhão Parcial de Bens<br>TIPO DE INVENTÁRIO: EXTRA ILIDICIAL                                                                                                    |                               |

Após o envio da DBD, nas situações em que não é necessária avaliação manual de bens ou análise, o sistema calcula imediatamente o imposto devido e disponibiliza o DAE (guia para pagamento):

| Declaração de Bens e Direitos<br>ITCD Causa Mortis | Nº DE PROCOTOLO:         PALECIDO: TST27_NOME_13900996           25.001.00000097-1         SITURÇÃO: AGUARDANDO PAGAMENTO                                                            | DO DAE                                                                   |                                                                                                    | ITCD vencido em 08/07/2024 🕜 🗙 :                                                                             |
|----------------------------------------------------|----------------------------------------------------------------------------------------------------|--------------------------------------------------------------------------|----------------------------------------------------------------------------------------------------|----------------------------------------------------------------------------------------------------|
|                                                    | Documento de arrecadação estad                                                                                                    | ual (DAE)/Pagamentos                                                     |                                                                                                    | ALTERAR PARTILHA                                                                                             |
|                                                    | Data do Fato Gerador: 10/01/2024                                                                                                    |                                                                          | Data do Vencimento: 08/07/2024                                                                              | <b>UFEMG:</b> 5,2797                                                                                         |
|                                                    | ITCD - Causa Mortis                                                                                                    |                                                                          |                                                                                                    | Valores válidos até 30/04/2025                                                                               |
| Documentos anexos                                  | Consolidado                                                                                                    | Valor principa                                                           | VALOR TOTAL<br><b>R\$ 7.208,19</b><br>I: R\$ 5.941,68 - Desconto: R\$ 0,00 + Multa: R\$ 713,00 + Juros: R\$ | CONSULTAR VALORES POR BENEFICIÁRIO                                                                           |
| cumento de arrecadação<br>adual (DAE)/pagamentos   | TOTAL QUITADO<br><b>R\$ 0,00</b><br>Valor principal: R\$ 0,00<br>+ Multa: R\$ 0,00<br>+ Juros: R\$ 0,00                                                                              |                                                                          |                                                                                                    | VALOR A PAGAR<br>R\$ 7.208,19<br>Valor principal: R\$ 5.941,68<br>+ Multa: R\$ 713,00<br>+ Juros: R\$ 553,51 |
|                                                    |                                                                                                    | Para visualizar as instruçõe                                             | s e verificar os requisitos gerais para o PARCELAMENTO do ITCD                                              | devido, clique aqui.                                                                                         |
|                                                    | DAE         Situal           00.203605078-59         Penc           Valor principal: R\$ 5.941,68 + Multa: R\$ 713,00 + Juros: R\$ 553.51         Situal                             | ção Valor total<br>ente <b>R\$ 7.208,19</b>                              | •                                                                                                    |                                                                                                    |
|                                                    | Conigo de Barras.<br>85600000072 4 08190213250 5 43012002036 6 050<br>Código de pagamento via pix:<br>00020101021226820014BR.GOV.BCB.PIX2560api.te<br>Validade:<br><b>30/04/2025</b> | 78590991 7<br>ste/pix/qr/v2/cobv/055e3bf0-7765-4076-aa24-de01eddc5e78520 | COPIAR<br>4000053 COPIAR<br>VISUALIZAR DAE                                                                  |                                                                                                    |

Uma vez calculado o imposto devido e disponibilizado o DAE no sistema, o declarante pode visualizar detalhes da tributação para melhor compreensão do imposto calculado, na aba *Cálculo do ITCD*:

| <b>Declaração de Bens e Direitos</b><br>ITCD Causa Mortis | Nº DE PROCOTOLO:<br>25.001.0000097-1<br>situação: AGUARDANDO PAGAMENTO DO DAE |                                      | ITCD vencido em 08/07/2024 ⑦ X :                 |
|-----------------------------------------------------------|-------------------------------------------------------------------------------|--------------------------------------|--------------------------------------------------|
| Dados da DBD                                              | Cálculo ITCD                                                                  |                                      |                                                  |
| Cálculo do ITCD                                           | Data do Fato Gerador: 10/01/2024                                              | Data do Vencimento: 08/07/2024 ?     | UFEMG: 5,2797 🥐                                  |
| Documento de arrecadação<br>estadual (DAE)/pagamentos     | Cálculo total do ITCD causa mortis                                            |                                      | Visualizar base de cálculo tributável por bem    |
| Histórico                                                 | Base de cálculo: R\$ 118.833,52 ou 22.507,63 UFEMG                            | Alíquota: 5 % 🕜                      |                                                  |
|                                                           | Principal devido: R\$ 5.941,68 (?)                                            |                                      |                                                  |
|                                                           | Desconto:R\$ 0,00 ?                                                           |                                      |                                                  |
|                                                           | Multa: R\$ 713,00 ?                                                           |                                      |                                                  |
|                                                           | <b>Juros:</b> R\$ 553,51 ⑦                                                    |                                      |                                                  |
|                                                           | Total devido: R\$ 7.208,19 ?                                                  | Vencimento: 08/07/2024               | 0                                                |
|                                                           | Diferença de partilha                                                         |                                      | Detalhamento do cálculo da diferença de partilha |
|                                                           | Beneficiário/Meeiro: TST27_NOME_14089696 - Filho                              |                                      |                                                  |
|                                                           | Quinhão legal em UFEMG: 7.502,54 🕜                                            | Valor recebido em UFEMG: 12.904,76 🧃 |                                                  |
|                                                           | Base de cálculo: R\$ 29.879,68 ou 5.402,22 UFEMG                              | Alíquota: 5 % (?)                    |                                                  |
|                                                           | Principal devido: R\$ 0,00 ?                                                  |                                      |                                                  |

Em outro cenário, se houver bens a avaliar, ou se for necessária análise da DBD pela SEF, não haverá o cálculo imediato após o envio da DBD. Nesse caso, é possível recolher um **DAE prévio**, em qualquer momento que o contribuinte desejar (antes do cálculo realizado pela SEF). Este DAE prévio já é vinculado ao processo, não havendo a necessidade de qualquer comunicação fora do **e-ITCD** à unidade responsável após o pagamento (que será considerado no cálculo).

| <b>Declaração de Bens e Direito</b><br>ITCD Causa Mortis | S Nº DE PROCOTOLO:<br>23.001.0001602-1 SITUAÇÃO: EM AVALIAÇÃO DE BENS E DIREITO | os                                                                                                    | 15     H     Prazo para pagamento sem multa e juros            |
|----------------------------------------------------------|---------------------------------------------------------------------------------|----------------------------------------------------------------------------------------------------|----------------------------------------------------------------|
| Dados da DBD                                             | Documento de arrecadação estadual (                                             | DAE)/Pagamentos                                                                                         |                                                                |
| > Dados Básicos                                          |                                                                                 |                                                                                                    |                                                                |
| > Dados do responsável                                   | Data da Esta Caradari 11/11/2022                                                | Data da Vancimenta: 15/05/2022                                                                          | LIEEMC: 5 0260                                                 |
| > Beneficiario   Meeiro                                  |                                                                                 |                                                                                                    | UFEMG: 5,0369                                                  |
| > Bens   Direitos   Dívidas                              | ITCD - Causa Mortis                                                             |                                                                                                    |                                                                |
| > Partilha                                               |                                                                                 |                                                                                                    |                                                                |
|                                                          |                                                                                 | cálculo da sua DBD está sendo realizado pel                                                             | a SFE                                                          |
| Documento de arrecadação                                 |                                                                                 |                                                                                                    |                                                                |
| estadual (DAE)/pagamentos                                |                                                                                 | Uma notificação será enviada quando a análise for concluída.                                            |                                                                |
| Histórico / Pendências                                   | Fique atento, pois o prazo para recolhimento do ITCD e                          | ncerra-se em 09/05/2023, após esta data ocorrerá a cobrança de penalidade<br>do Decreto No 43.981/2005. | es e juros, respectivamente, conforme art. 36 a 37-B e art. 38 |
|                                                          | Caso pretenda, o usuário poderá emitir um DAE                                   | prévio em valor por ele estipulado. O pagamento ficará sujeito a análise da SE                          | F para eventual complementação do imposto devido.              |
|                                                          |                                                                                 | Valor do DAE prévio                                                                                     |                                                                |

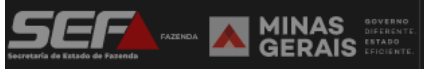

Após o pagamento do imposto devido ou o reconhecimento de sua isenção, o e-ITCD disponibiliza automaticamente a **Certidão de Pagamento/Desoneração de ITCD**, que é o documento final emitido pela SEF — a ser apresentado pelo contribuinte no inventário ou arrolamento, bem como aos cartórios e ofícios de registro de imóveis, conforme o caso:

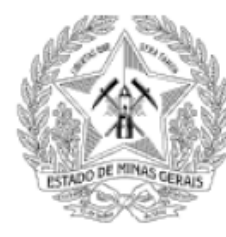

#### SECRETARIA DE ESTADO DE FAZENDA DE MINAS GERAIS

#### CERTIDÃO DE PAGAMENTO/DESONERAÇÃO DE ITCD

INSTITUÍDA PELA LEI Nº 14.941/03 E REGULAMENTADA PELO DECRETO Nº 43.981/05 - RITCD

#### DADOS GERAIS

NÚMERO DO PROTOCOLO: 23.001.0001503-3

TIPO DE DECLARAÇÃO: Nova

TIPO DE TRANSMISSÃO: Causa Mortis

DATA DO ÓBITO: 10/12/2022

INVENTARIADO: 113. 6-68 - HOM5\_NOME\_4267679

DATA DO VENCIMENTO: 09/06/2023

ESTADO CIVIL: Falecido não era casado ou não vivia em união estável na data do óbito